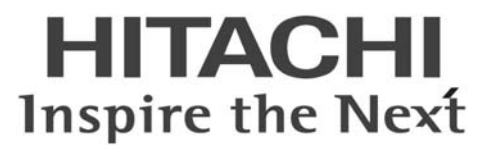

# ConsoleDA UI インストールガイド

マニュアルはよく読み、大切に保管してください。 製品を使用する前に、安全上の指示をよく読み、十分理解してください。 このマニュアルは、いつでも参照できるよう、手近な所に保管してください。

BDLINKV3-IN-UI-04

## -目次-

| 1 | ConsoleDA UI インストールの前に       | 1 |
|---|------------------------------|---|
|   | 1-1 注意事項                     | 1 |
|   | 1-2 NET Framework3.5 のインストール | 1 |
| 2 | ConsoleDA IIIのインストール         | 5 |
| 2 |                              | 7 |
| J |                              | 1 |

重要なお知らせ(注意事項)

- 本書をよくお読みになってから、製品をご使用ください。
- 本書の内容は、将来予告なしに変更される場合があります。
- 本書の内容の一部、または全てを無断で転載することを禁止します。

Copyright © Hitachi, Ltd. 2011 all rights reserved.

他社製品の登録商標および商標についてのお知らせ

- Microsoft、Windows、Windows Server、Windows Vista、SQL Server は米国 Microsoft Corporationの米国およびその他の国に おける登録商標または商標です。
- Windows®の正式名称は、Microsoft® Windows® Operating System です。
- その他、会社名、各製品名は、各社の商標または登録商標です。

以下、説明用画面は全て Windows® XP 上で実行したときのイメージです。

### 1 ConsoleDA UI インストールの前に

#### 1-1 注意事項

- 本セットアッププログラムは管理用サーバや管理用 PC にインストールしてください。
- セットアッププログラムでインストールされるプログラムは、下記以外での動作を保証しておりません。
  - Windows® 7 SP1 32bit
  - Windows Vista® SP2 32bit
  - Windows® XP SP3 32bit
  - Windows Server® 2003 SP2
  - Windows Server® 2003 R2 SP2 32bit
  - Windows Server® 2008 SP2 32bit, 64bit
  - Windows Server® 2008 R2 SP1
- ConsoleDA UI のインストールを実行するには、インストールする PC・サーバの管理者権限を持つユーザーでログオンしてくだ さい。
- Windows® 7 および Windows Vista®環境にインストールまたはアンインストールする場合、「ユーザーアカウント制御」が表示さ れることがあります。「許可」または「続行」をクリックして、セットアップを続行してください。

#### 1-2 .NET Framework3.5 のインストール

インストールする PC・サーバの環境によっては、下記要件のインストール画面が表示される場合があります。これらの画面が表示された場合は、「インストール」をクリックして要件のインストールを行ってください。

| ステータス      | 要件                                                                                               |
|------------|--------------------------------------------------------------------------------------------------|
| 待機中<br>待機中 | Microsoft NET Framework 3.5 SP1<br>Microsoft NET Framework 3.5 SP1 (286)Language Pack - Japanese |
|            |                                                                                                  |

OS が Windows Server® 2008 SP2 64bit または Windows Server® 2008 R2 SP1 の場合は、手動で.NET Framework 3.5 をインストール する必要があります。 次の手順にしたがって.NET Framework 3.5 をインストールしてください。

1. サーバマネージャを起動してください。

2. 左メニューから[機能]を選択し、右にある[機能の追加]を選択してください。

| ▙ サーバー マネージャー                                                            |                                            |                                                            |
|--------------------------------------------------------------------------|--------------------------------------------|------------------------------------------------------------|
| ファイル(E) 操作(A) 表示(y) ヘル                                                   | 17(H)                                      |                                                            |
| (* *) 🖄 📷 📓                                                              |                                            |                                                            |
| ■ サーバー マネージャー (CBSV-WS0<br>(○) ■ 2010                                    | 機能                                         |                                                            |
| <ul> <li>● 1381</li> <li>● 握能</li> <li>● 1855</li> <li>● 6455</li> </ul> | このサーバーにインストールされている相能の状態を表示し、機能を適加または解除します。 |                                                            |
|                                                                          | ◎ 褶籠の鞭要                                    | ■ 核能の概要ヘルプ                                                 |
|                                                                          | 儒能: 0/41 個をインストール済み                        | <ul> <li>(1) (1) (1) (1) (1) (1) (1) (1) (1) (1)</li></ul> |
|                                                                          |                                            |                                                            |
| • •                                                                      | 最終更新日:今日 1840 更新開展の設定                      |                                                            |
|                                                                          |                                            | ● 人般 ≫ … 📦 🚥 =                                             |

 画面最上の[.NET Framework 3.5.1 の機能]の[+]を選択し、「.NET Framework3.5.1」のチェックボックスにチェックし、[次へ(N)>]を クリックしてください。

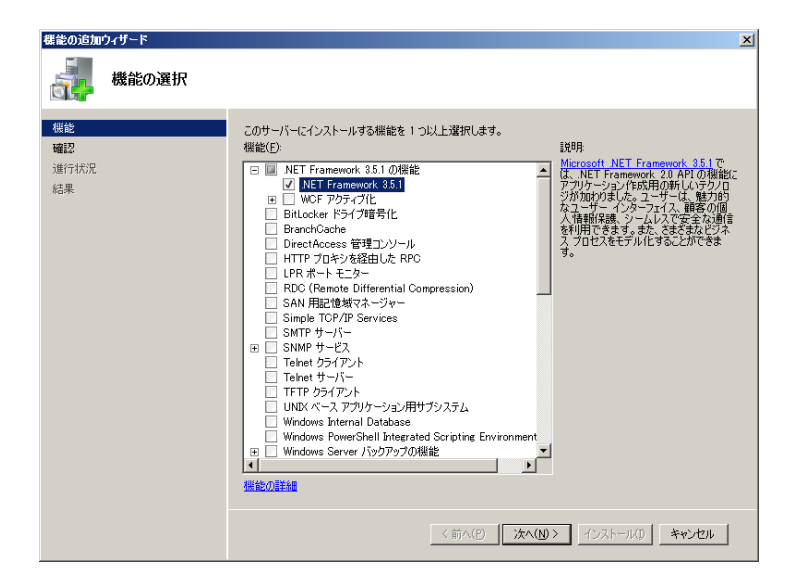

4. 「インストール(I)」をクリックしてください。

| 機能の追加ウィザード                     | aンの確認                                                                                                    | × |
|--------------------------------|----------------------------------------------------------------------------------------------------|---|
| <b>桃能<br/>理記</b><br>進行状況<br>結果 | <ul> <li>次の役割,役割サービス、または煤能をインストールするには、【インストール】をクリックしてください。</li> <li>① 次の1 件の情報メッセージ</li> <li>④ インストールの完了(彼に、このサーバーの両起動が必要になる場合があります。</li> <li>④ .NET Framework 3.5.1 の概念         .NET Framework 3.5.1     </li> </ul> |   |
|                                | 。<br>この情報を印刷、電子メールで送信、または保存                                                                                                    |   |
|                                | <前へ(P) 次へ(M) インストール(D) キャンセル                                                                                                    |   |

5. 「閉じる(O)」をクリックすればインストール完了です。

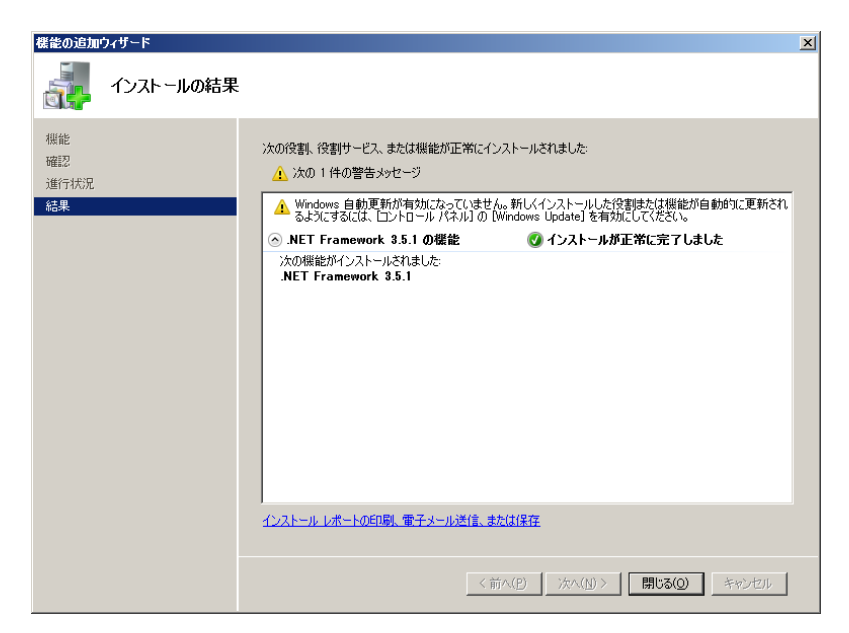

## 2 ConsoleDA UIのインストール

ConsoleDA UI は、ConsoleDA Manager と通信を行い、ConsoleDA Agent がインストールされているブレードの電源状態などの情報表示や、各種設定を行うユーザーインタフェースを提供します。 ・ConsoleDA UIをインストールするには、次のように操作します。

 Hitachi bd Link Version3 /CB CD-ROM または Hitachi bd Link Version3 /SV CD-ROM の「Installer」フォルダーにある UISetup.exe を実行し、「次へ(N)>」をクリックしてください。

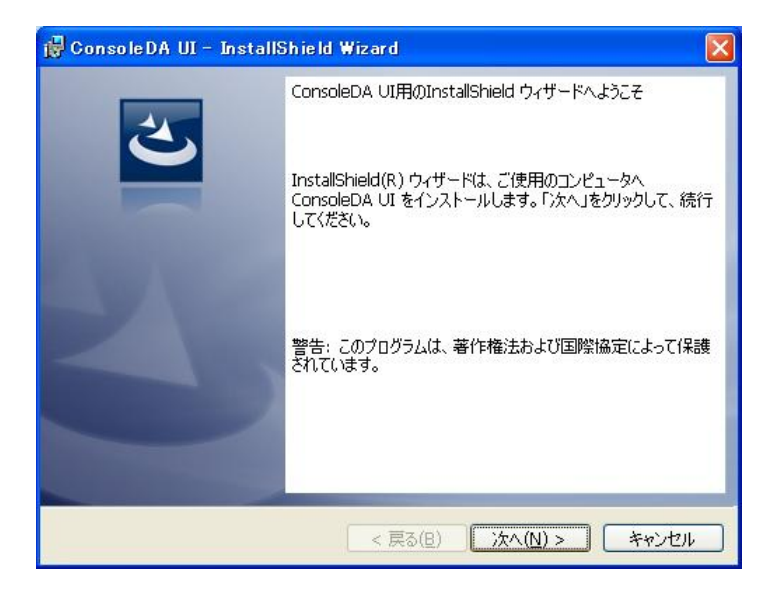

2. ConsoleDA UI をインストールするフォルダーを指定し、「次へ(N)>」をクリックしてください。

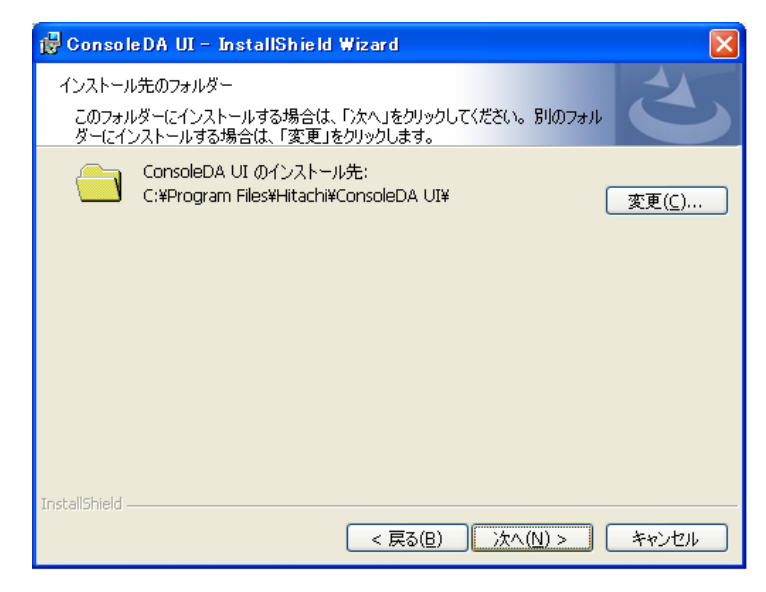

3. 「インストール(I)」をクリックし、インストールを開始してください。

| 🙀 ConsoleDA UI – InstallShield Wizard 🛛 🛛 🔀                                                                 |
|----------------------------------------------------------------------------------------------------|
| プログラムをインストールする準備ができました<br>ウィザードは、インストールを開始する準備ができました。                                                       |
| 「インストール」をクリックして、インストールを開始してください。<br>インストールの設定を参照したり変更する場合は、「戻る」をクリックしてください。「キャンセル」をク<br>リックすると、ウィザードを終了します。 |
| InstallShield                                                                                               |

4. 「InstallShield ウィザードを完了しました」が表示されたら、「完了(F)」をクリックしてセットアップを終了してください。

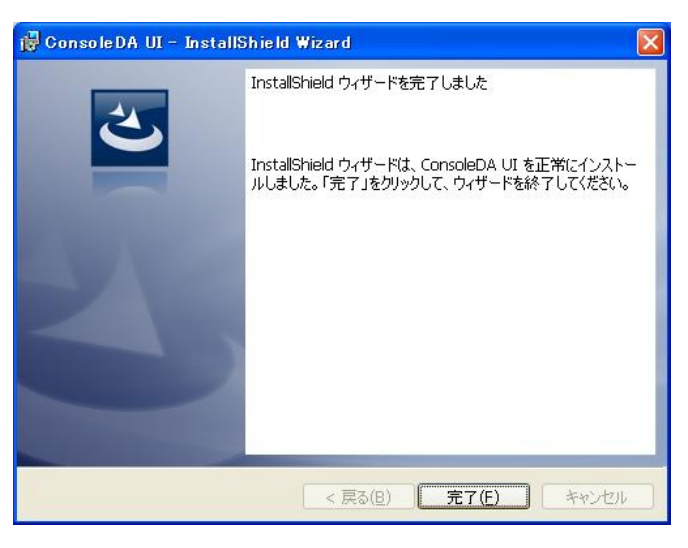

| 注意 | ・ インストールを行ったPC・サーバでWindows® Firewallやセキュリティ製品が提供するFirewallを使用している        |
|----|--------------------------------------------------------------------------|
|    | 場合は、ConsoleDA Managerの「受信ポート」(TCPポート)に接続できるよう、設定を調整してください。               |
|    | ・ 「Hitachi bd Link Version3 /SV」をご利用で、かつインストールを行ったPC・サーバでFirewallを使用している |
|    | 場合は、「ConsoleDA UI」と「VDC Viewer」をFirewallの例外プログラムに設定してください。この設定を行いま       |
|    | せんと、ConsoleDA UIの「サーバステータス」機能とVDC Viewerの「現在の状態を表示」機能(リソースモニタ            |
|    | ー機能)が動作しません。                                                             |

## 3 ConsoleDA UIのアンインストール

・ConsoleDA UIをアンインストールするには、次のように操作します。

1. [コントロールパネル]-[プログラムの追加と削除]を開き、ConsoleDA Managerを選択して「削除」ボタンをクリックしてください。

| 5 プログラムの追加と削除            |                                                                                                   |                      |                           |   |
|--------------------------|---------------------------------------------------------------------------------------------------|----------------------|---------------------------|---|
|                          | 現在インストールされているプログラム: 回 更新プログラムの表示(2)                                                               | 並べ替え( <u>S</u> ): 名前 |                           | ~ |
| プログラムの<br>変更と削除(H)       | ConsoleDA UI<br><u>サポート情報を参照するには、ここをクリックしてください。</u><br>コンピュータからこのプログラムを削除するには、「削除」をクリックしてください。    | サイズ<br>使用頻度          | <u>11.08MB</u><br>低<br>削除 | ~ |
| プログラムの<br>追加( <u>N</u> ) | 過 High Definition Audio Driver Package - KB888111<br>詞 Intel(R) Graphics Media Accelerator Driver |                      |                           |   |
|                          | Intel(R) PRO Network Connections 12.3.31.0                                                        | サイズ                  | 0.06MB                    |   |
| Windows<br>コンポーネントの      | 🔀 Microsoft .NET Framework 2.0 Service Pack 2                                                     | サイズ                  | 185.00MB                  |   |
| 追加と削除( <u>A</u> )        | 🔀 Microsoft .NET Framework 2.0 Service Pack 2 Language Pack - JPN                                 | サイズ                  | 6.23MB                    | _ |
|                          | 🔀 Microsoft .NET Framework 3.0 Service Pack 2                                                     | サイズ                  | 169.00MB                  |   |
|                          | 🔀 Microsoft .NET Framework 3.0 Service Pack 2 Language Pack - JPN                                 | サイズ                  | 9.40MB                    |   |
| アクセスと                    | 뤵 Microsoft .NET Framework 3.5 Language Pack SP1 - 日本語                                            | サイズ                  | 37.05MB                   |   |
| 就定の設定(型)                 | 👸 Microsoft .NET Framework 3.5 SP1                                                                | サイズ                  | 37.05MB                   |   |
|                          | 1 MSXML 4.0 SP2 (KB927978)                                                                        | サイズ                  | 2.56MB                    |   |
|                          | 間 MSXML 4.0 SP2 (KB936181)                                                                        | サイズ                  | 2.62MB                    |   |
|                          | BXXML 6.0 Parser (KB933579)                                                                       | サイズ                  | 1.31 MB                   |   |
|                          | 🙀 Realtek High Definition Audio Driver                                                            | サイズ                  | 49.39MB                   |   |
|                          | 🕮 Windows Installer 31 (KB893803)                                                                 |                      |                           | ~ |

2. 確認ダイアログが表示されたら「はい(Y)」をクリックして、ConsoleDA UI をアンインストールしてください。

| プログラム | の追加と削除 🛛 🕅                     |
|-------|--------------------------------|
| ?     | コンピュータから ConsoleDA UI を削除しますか? |
|       |                                |